# India International Bullion Exchange IFSC Limited (IIBX)

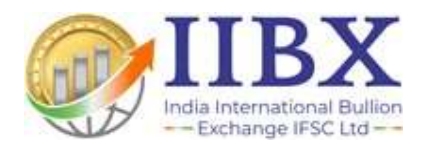

## Guide for

## **IIBX Futures TWS software installation**

&

## FortiClient SSL VPN Configuration Document

Version I.0

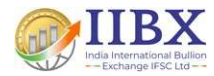

### Procedure to Download and Install IIBX Futures Trading Software TWS

Step I: Open Browser and go to below URL:

https://derivative.iibx.co.in/Download/IIBX\_TWS.zip

Step 2: Go to the download folder of your system

| 💆 Downloads                                      | +                                      | - 0 ×            |
|--------------------------------------------------|----------------------------------------|------------------|
| $\leftrightarrow$ $\rightarrow$ $\downarrow$ $C$ | ) > … Downloads >                      | Search Downloads |
| ⊕ New - 🔏 🗘 👔                                    | ▲) 🖄 🗊 ↑↓ Sort ~ ····                  | 📑 Details        |
| 🛓 Downloads                                      | * 🗋 Name                               | 1                |
| Documents                                        | 🖈 📔 📨 📰 IIBX_TWS.zip                   | 1                |
| Pictures                                         | 🖈 💄 IIBX Clearing Member Portal.mp4    |                  |
| Ø Music                                          |                                        |                  |
| Videos                                           | 📌 🔒 IIBX Trader Work Station (TWS).mp4 |                  |
| 365 items 1 item selected 8.87 MB                |                                        |                  |

Step 3: Unzip the downloaded above file in your local system

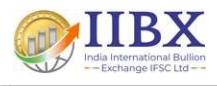

| 🧱 Extract Compressed (Zipped) Folders           |                        |
|-------------------------------------------------|------------------------|
| Select a Destination and Extract Files          |                        |
| Files will be extracted to this <u>fo</u> lder: |                        |
| D:\Downloads\IIBX_TWS                           | B <u>r</u> owse        |
|                                                 |                        |
|                                                 |                        |
|                                                 |                        |
|                                                 |                        |
|                                                 |                        |
|                                                 | <u>E</u> xtract Cancel |

Step 4: Copy the extracted "IIBX\_TWS\_Setup" folder to the path of your local computer "c:\"

| 😑 IIBX_TWS                                       | × +                                     | - 0 ×                  |
|--------------------------------------------------|-----------------------------------------|------------------------|
| $\leftrightarrow$ $\rightarrow$ $\downarrow$ C ( | 고 > … Downloads > IIBX_TWS >            | Search IIBX_TWS        |
| ↔ New ~ 🔏 🕡 [                                    | ⊡ 🖄 🖻 🔟 🏷 Sort ∽ 🚥                      | 📑 Details              |
| ✓ Downloads ☑ Documents                          | <ul> <li>Name</li> <li>Today</li> </ul> | Date modified          |
| Pictures                                         | # IIBX_TWS_Setup                        | 20-Jun-2024 11:42 AM F |
| 🕖 Music                                          | *                                       |                        |
| Videos                                           | *                                       |                        |
| 1 item                                           |                                         |                        |

Step 5: Open the folder which you have copied to "C:\IIBX\_TWS\_Setup" and select the "TWS.exe" file

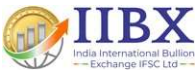

| IIBX_TWS_Setup × +                                                 |                                      |                                                                      |                              |                      | - 0 ×     |
|--------------------------------------------------------------------|--------------------------------------|----------------------------------------------------------------------|------------------------------|----------------------|-----------|
| $\leftarrow \rightarrow \uparrow \circ \Box \rightarrow \uparrow$  | This PC > Local Disk (C:) > IIBX     | _TWS_Setup                                                           | S                            | earch IIBX_TWS_Setup | ٩         |
| ⊕ New ~ 🔏 🗘 🛅 🖉                                                    | ) 🖻 🗊 🔨 Sort ~ 🔳                     | View ~ ···                                                           |                              |                      | 🔲 Details |
| Circular                                                           | □ Name Â<br>≝ sysparam.mas           | Date modified<br>14-Oct-2023 03:01 PM                                | Type<br>Microsoft Access     | Size<br>1 KB         |           |
| <ul> <li>This PC</li> </ul>                                        | Implate. IWS tmp.tws TWS application | 11-Feb-2016 03:58 PM<br>04-Oct-2023 07:45 PM<br>25-Apr-2024 02:58 PM | TWS File<br>TWS File         | 544 KB<br>1 KB       |           |
| > 🖳 Local Disk (C:)                                                | Sexe                                 | 25-Apr-2024 02:58 PM                                                 | Application                  | 6,817 KB             |           |
| <ul> <li>Local Disk (D:)</li> <li>Google Drive (G:)</li> </ul>     | TWS.exe.config                       | 03-Oct-2023 07:49 PM<br>25-Apr-2024 02:58 PM                         | CONFIG File<br>MANIFEST File | 3 KB<br>12 KB        |           |
| IIBX_IT (\\IBXOFFICEFSRV) (I:)     Common (\\IBXOFFICEFSRV) (N:)   | TWS.pdb                              | 25-Apr-2024 02:58 PM                                                 | PDB File                     | 2,616 KB             |           |
| iibx_it (\\10.237.11.205) (Y:)                                     | TWS.vshost.application               | 03-Oct-2023 07:50 PM                                                 | Application Manif            | 2 KB                 |           |
| <ul> <li>Common (\\10.237.11.205) (Z:)</li> <li>Network</li> </ul> | TWS.vshost.exe.config                | 03-Oct-2023 07:49 PM<br>10-Nov-2023 07:56 PM                         | CONFIG File<br>MANIFEST File | 3 KB<br>13 KB        |           |
| 0 items 1 item selected 6.65 MB                                    | TWS.xml                              | 25-Apr-2024 02:58 PM                                                 | xmlfile                      | 5 KB                 | = [       |

Step 6: Create shortcut of "TWS.exe" to the desktop

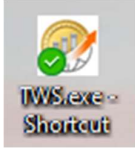

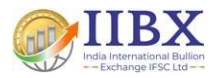

## Procedure to Download and Install VPN Client for Futures Trading

Step 1: Open Browser and search for Fortinet VPN Client Download or click on following URL:

https://links.fortinet.com/forticlient/win/vpnagent

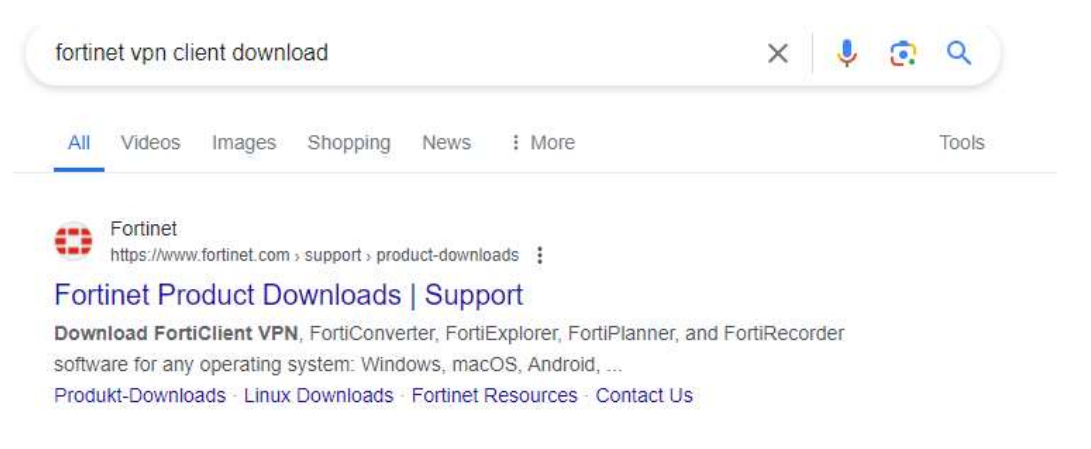

#### Step 2: Download FortiClient VPN only

FortiClient comes in several levels of capabilities, with increasing levels of protection. It integrates with many ke centrally managed by the Endpoint Management Server (EMS)

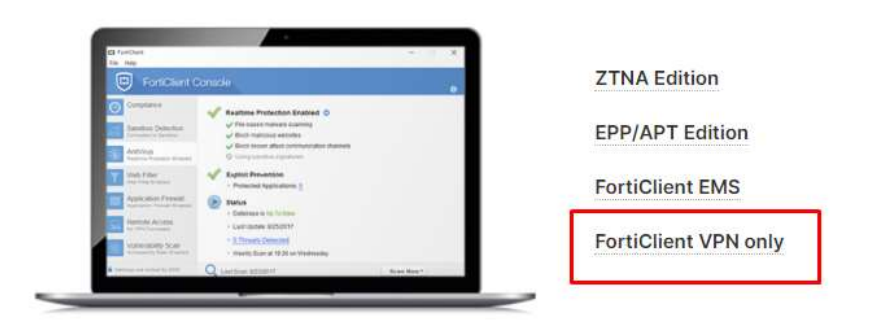

Step 3: Download FortiClient VPN as per operating system.

# FortiClient VPN The VPN-only version of FortiClient offers SSL VPN and IPSec/VPN, but does not include any support. Download the best VPN software for multiple devices. Remote Access ✓ SSL VPN with MFA ✓ IPSEC VPN with MFA ✓ IPSEC VPN with MFA ✓ DOWNLOAD VPN for ISS DOWNLOAD VPN for ISS DOWNLOAD VPN for MacOS DOWNLOAD VPN for MacOS

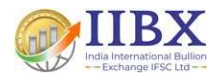

#### Step 4: Execute the installer on the system.

FortiClientVPNOnlineInstaller
19-06-2024 16:40
Application
2,730 KB

Step 5: The installer will Download VPN client image through Internet.

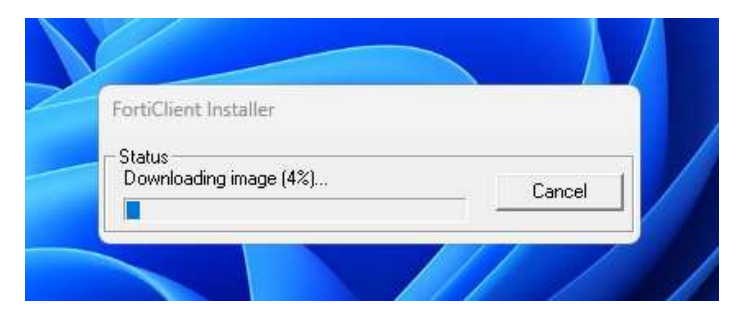

Step 6: Accept the License Agreement, click on Next Button to proceed further.

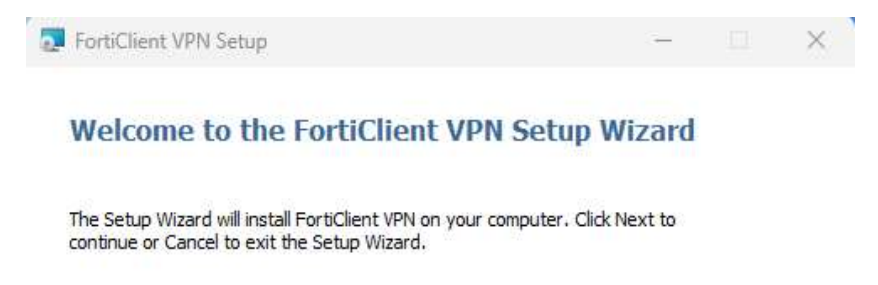

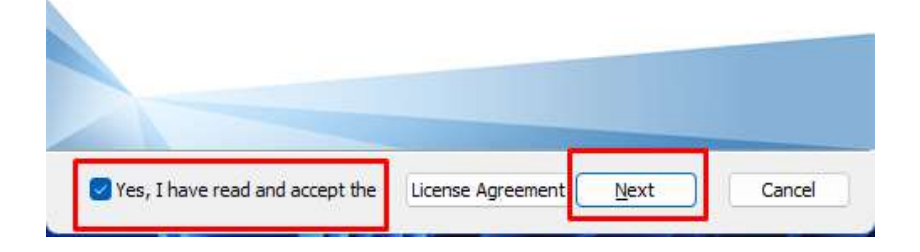

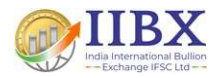

Step 7: This will start Installation of FortiClient VPN on system.

| FortiClient VPN Setup                                                |                                                              | -                |     | $\times$ |
|----------------------------------------------------------------------|--------------------------------------------------------------|------------------|-----|----------|
| Ready to install FortiClier                                          | nt VPN                                                       |                  |     |          |
| Click Install to begin the insta<br>installation settings. Click Can | llation. Click Back to review or<br>icel to exit the wizard. | change any of yo | bur |          |
|                                                                      |                                                              |                  |     |          |
|                                                                      |                                                              |                  |     |          |
|                                                                      |                                                              |                  |     |          |

Step 8: After successful installation of FortiClient VPN, the below screen will be displayed on system desktop. Click on Finish button.

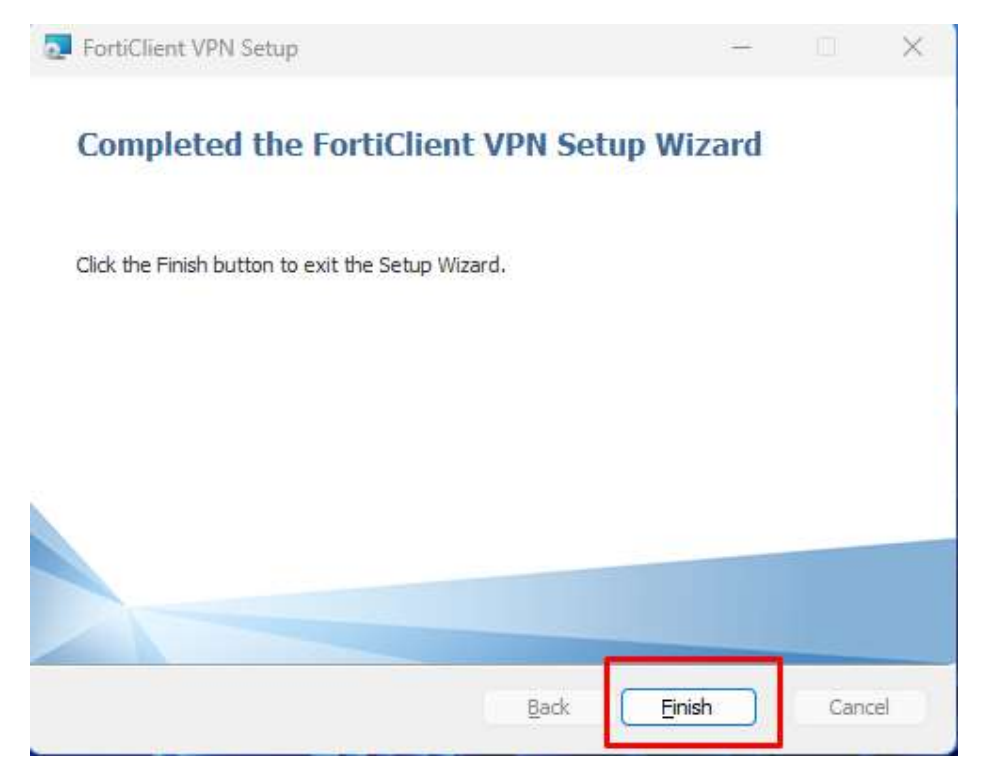

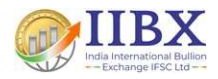

Step 9: On completion of the installation, the following icon would be available on desktop.

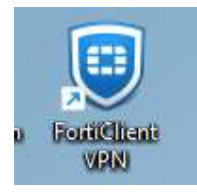

Step 10: Open/Double click the Forti Client VPN Icon and Accept the terms and conditions and proceed further.

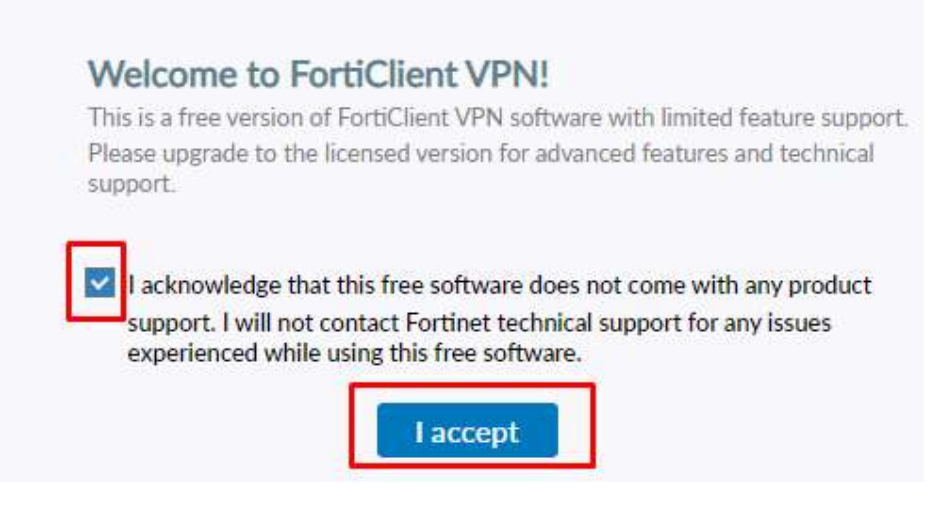

Step 11: Configure VPN parameters.

**Configure VPN** 

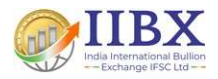

Step 12: Setup new VPN connection and fill up the below details in configuration box and enter the <Username> as provided to you and save the Configuration by clicking on Save Button.

| VPN                                                   | SSL-VPN                                                               | IPsec VPN                      | XML  |
|-------------------------------------------------------|-----------------------------------------------------------------------|--------------------------------|------|
| Connection Name                                       | IIBX PR VPN                                                           |                                |      |
| Description                                           | IIBX PR VPN                                                           |                                |      |
| Remote Gateway                                        | vpn.iibx.co.in                                                        |                                |      |
|                                                       | Customize port                                                        | 10//3                          |      |
| Single Sign On Settings<br>Authentication             | Customize port     Enable Single Sign     Prompt on login             | On (SSO) for VPN Tu Save login | nnel |
| Single Sign On Settings<br>Authentication<br>Username | Customize port     Enable Single Sign     Prompt on login     testvpn | On (SSO) for VPN Tu Save login | nnel |

Step 13: Enter the password provided to you and connect.

| VPN Name | IIBX    | ~ |
|----------|---------|---|
| Username | testvpn |   |
| Password |         |   |

Connect

Step 14: Accept the security alert by clicking on "Yes" button.

| -   |                    |                    |                        |  |
|-----|--------------------|--------------------|------------------------|--|
| £!\ | This page require  | s a secure con     | nection which includes |  |
| 1 T | server authentica  | tion.              |                        |  |
|     | The Certificate la | auer for this site | is untrusted or        |  |
|     | unknown. Do vo     | u wish to proce    | ed?                    |  |
|     |                    |                    |                        |  |
|     |                    |                    |                        |  |
|     |                    |                    | 14 0 10 1              |  |

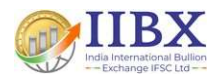

Step 15: VPN got connected successfully and will display the private IP address allocated to the user.

**VPN** Connected

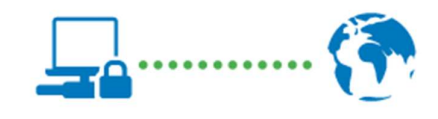

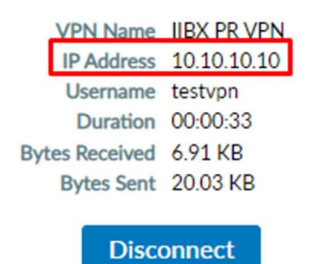